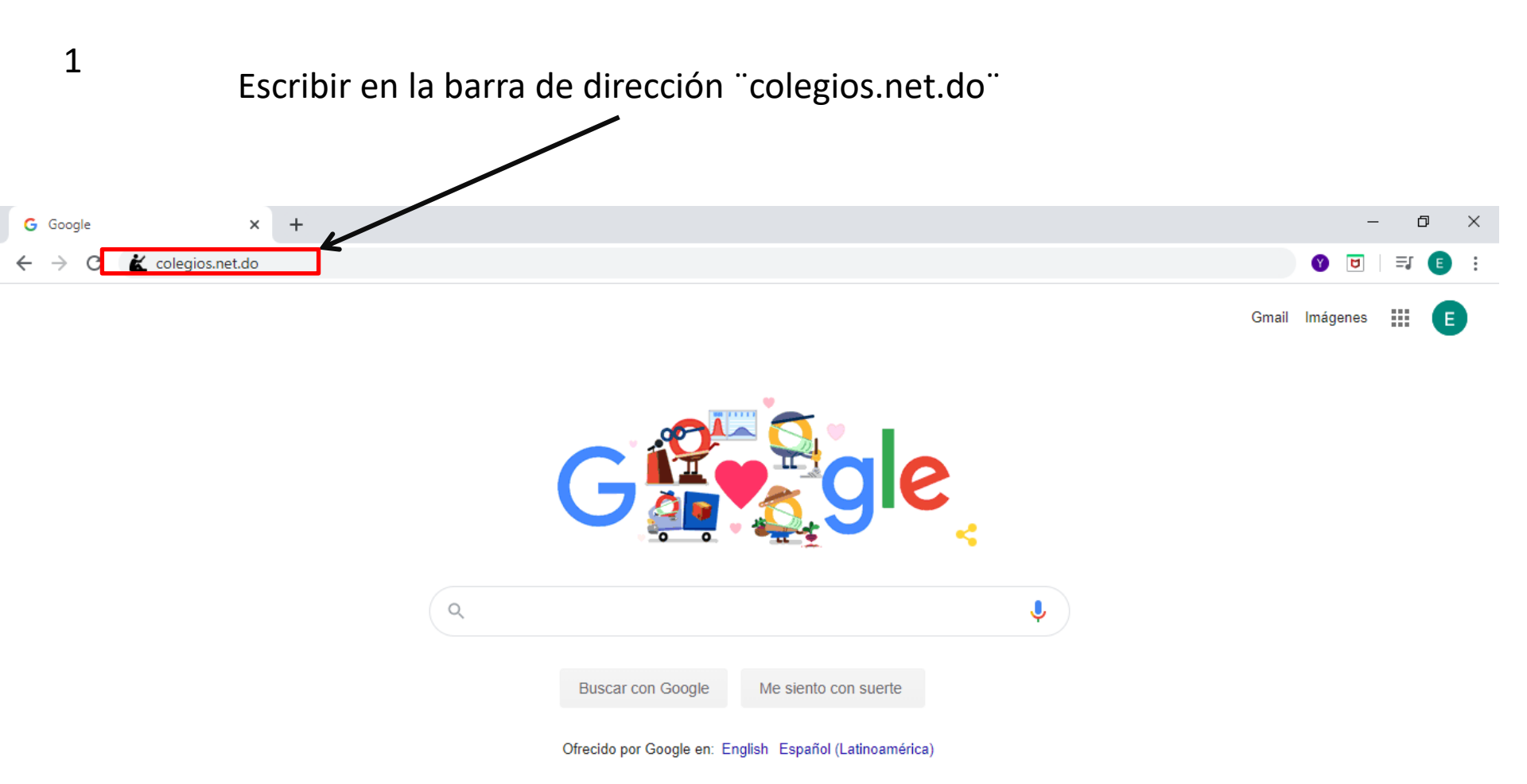

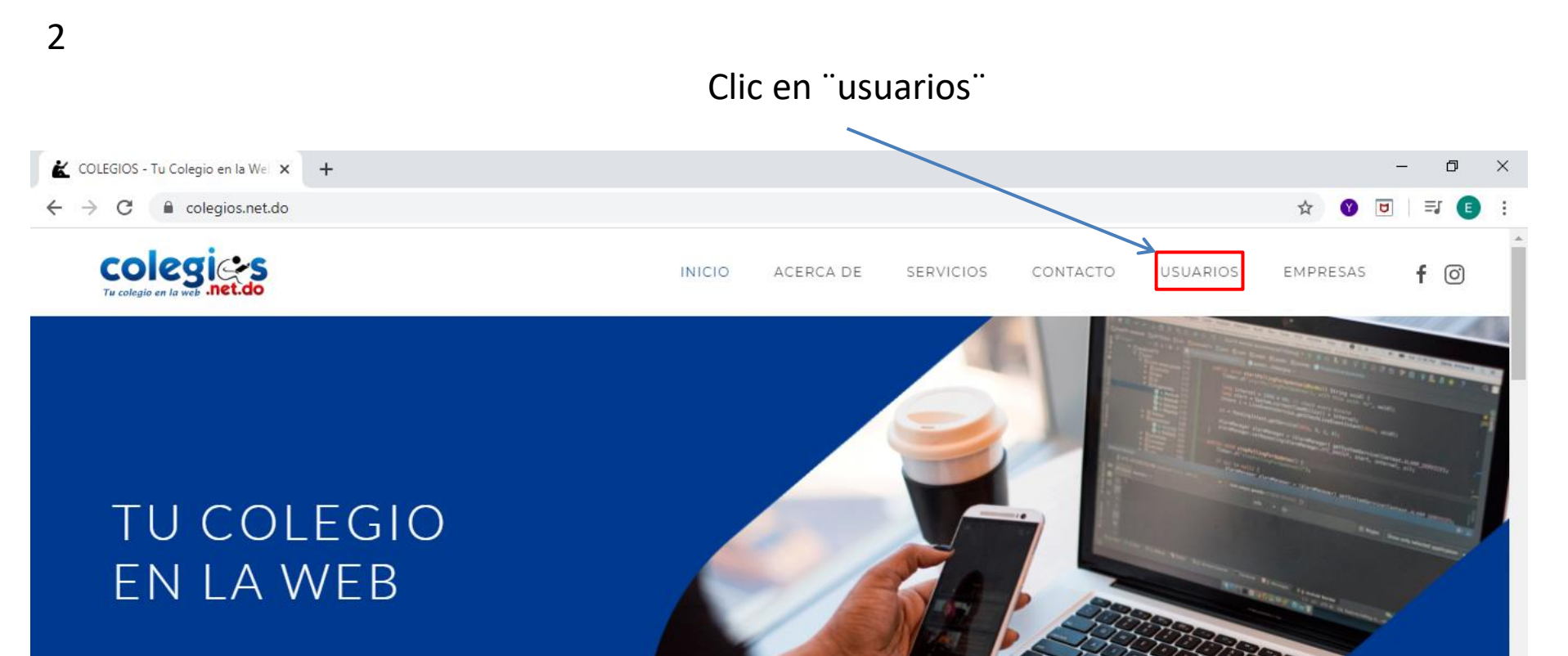

Se parte del grupo de colegios e instituciones que han tomado la iniciativa de sistematizar sus procesos con con la mayor eficiencia y eficacia.

LEER MÁS ightarrow

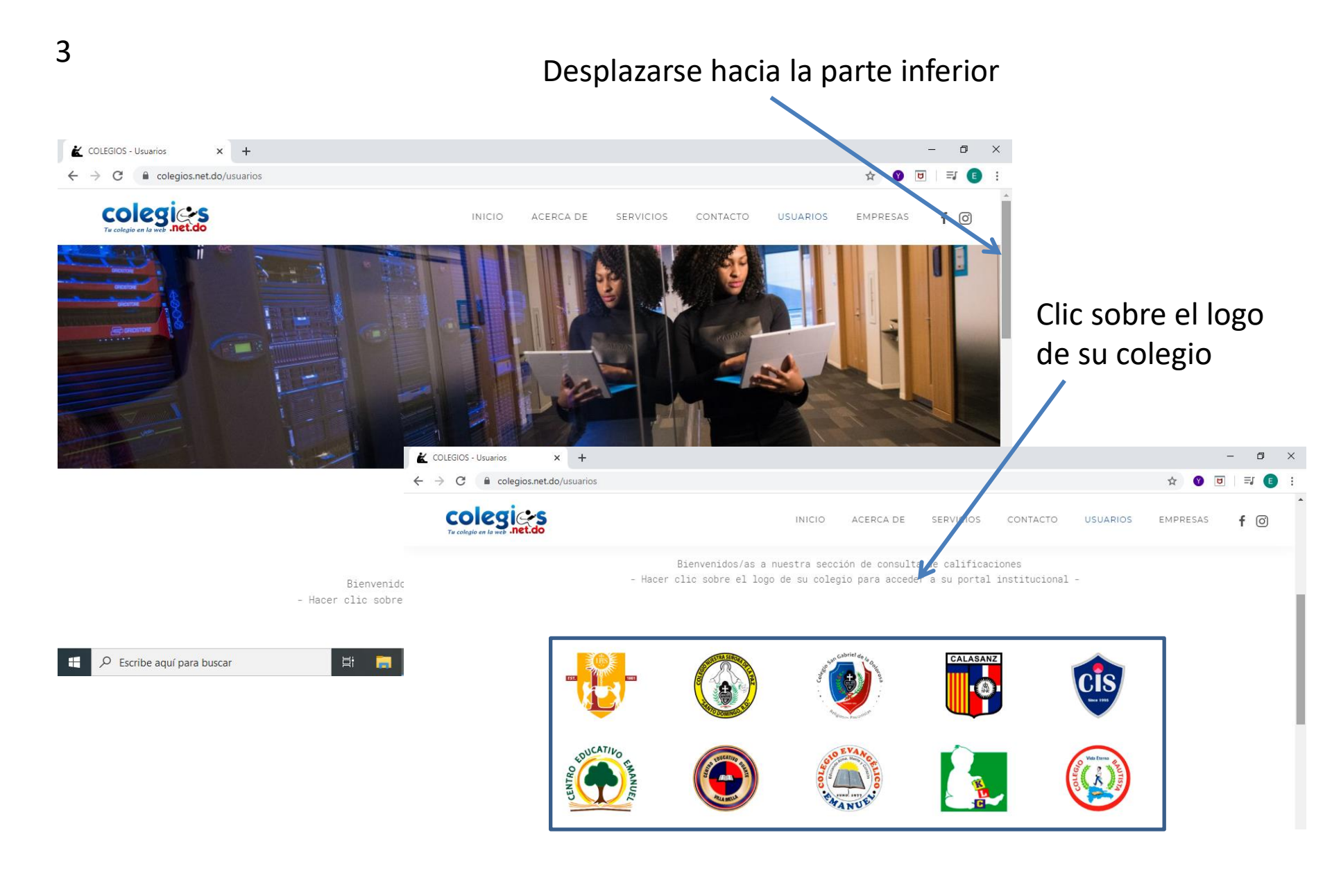

## Ingresar su "nombre de usuario" y "clave" (en este caso serán su código de familia)

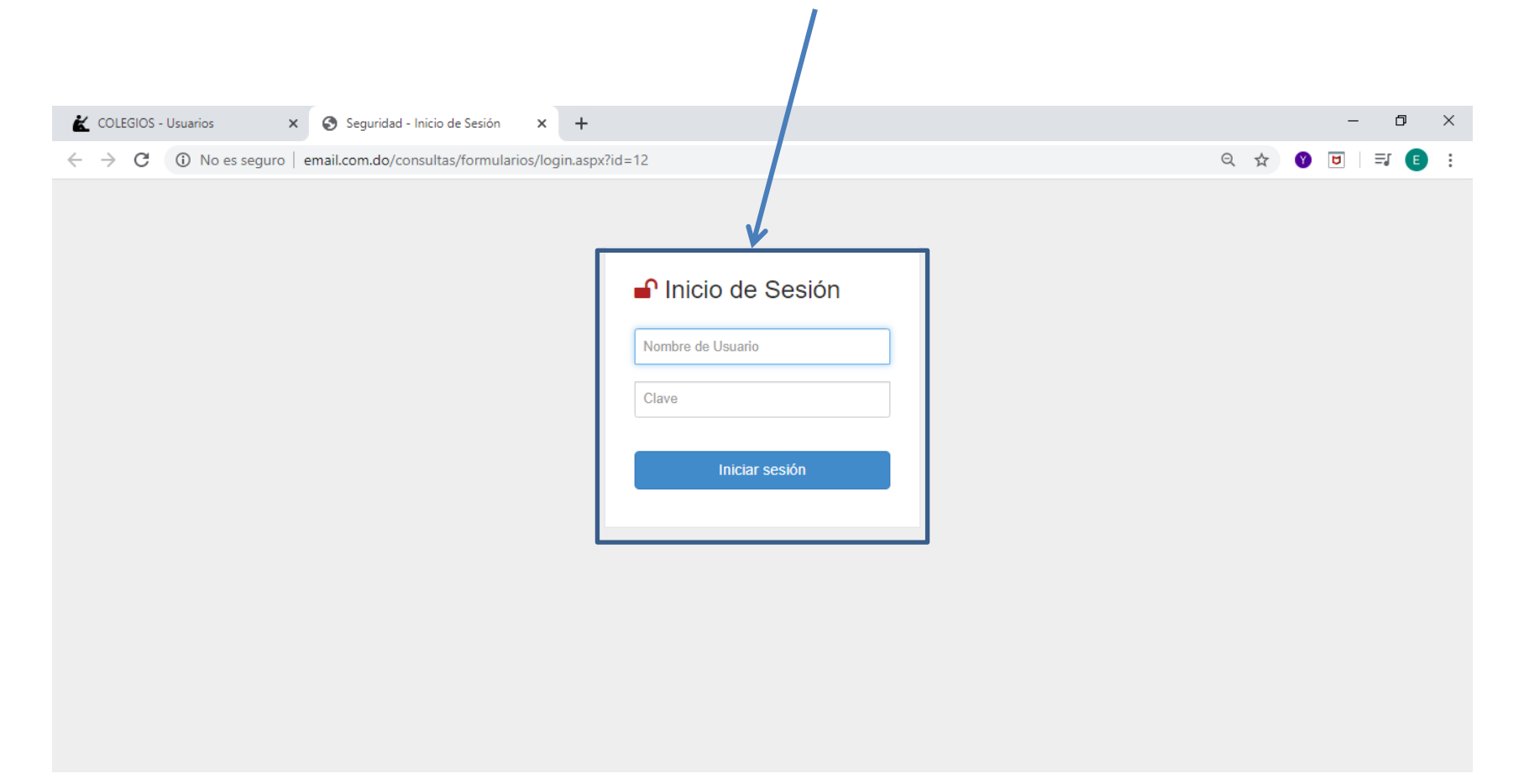

Es responsabilidad del usuario cambiar su clave para mantener la integridad de su información, con la cual pueden acceder tanto el padre como la madre, tutor o tutora.

|                                                                                                    |                                                                        |     |      |   |     |   | ~ |
|----------------------------------------------------------------------------------------------------|------------------------------------------------------------------------|-----|------|---|-----|---|---|
| G site:colegios.net.do colegios.net.c X 🛛 🛍 COLEGIOS - Usuarios X 🔇 Aute                             | enticación × +                                                         |     |      | - | - [ | ע | × |
| $\leftarrow$ $\rightarrow$ C (i) No es seguro $\mid$ email.com.do/consultas/formularios/Autenticacio | n.aspx                                                                 | 0 ( | 2 \$ | Y | ۵   | E | : |
|                                                                                                    | Autenticación de Usuario  Autenticación de Usuario  Quien Eres?  Padre |     |      |   |     |   | 5 |

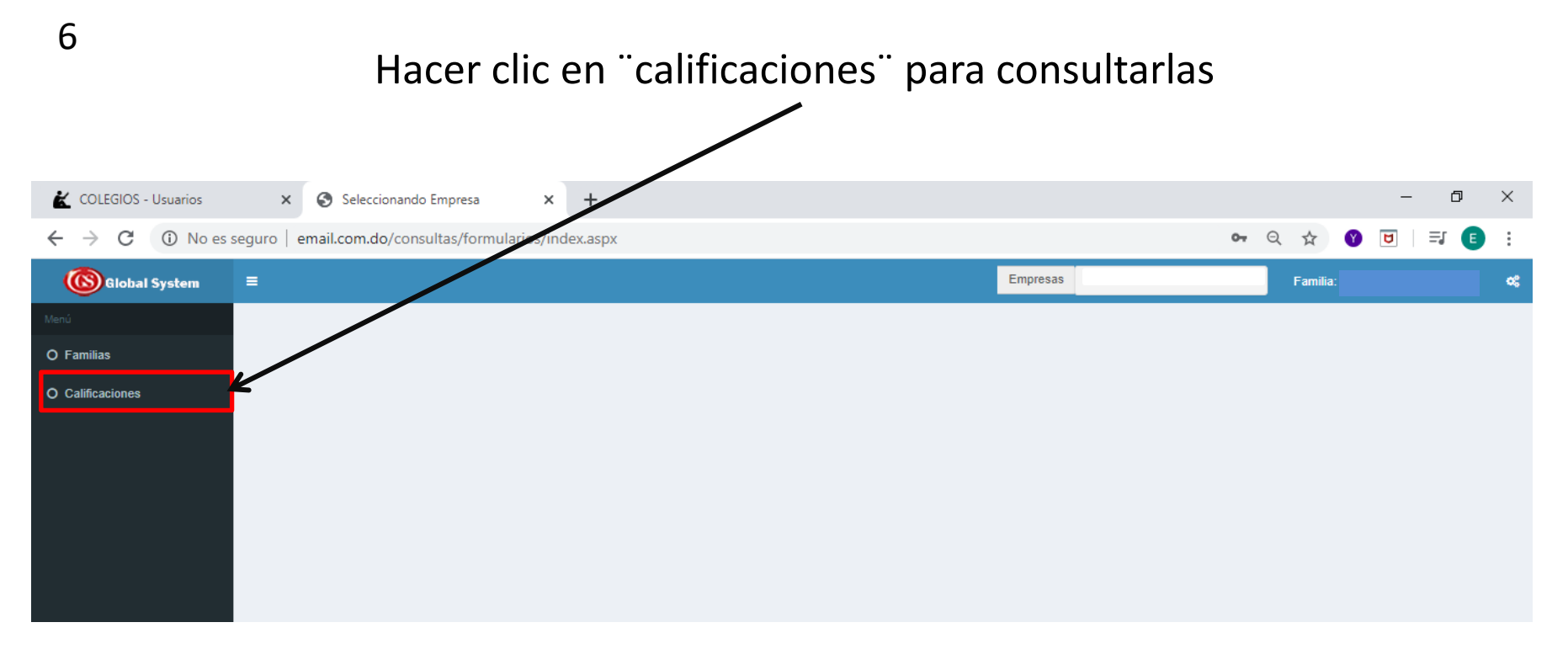

## Luego seleccionamos el estudiante del cual queremos ver las calificaciones

| COLEGIOS - Usuarios                           | × 🕥             | Seleccionando Empresa      | × +                   |          |          |                | – 0 ×          |
|-----------------------------------------------|-----------------|----------------------------|-----------------------|----------|----------|----------------|----------------|
| $\leftrightarrow$ $\rightarrow$ C (i) No es s | eguro   email.o | com.do/consultas/Formulari | ios/Frm_Calificacione | es.aspx  |          | २ 🕁 😵          | U   I E :      |
| 🔞 Global System                               | =               |                            |                       |          | Empresas | Familia: I     | · • •          |
| Menú                                          | Consulta de     | Datos                      |                       |          |          |                |                |
| O Familias                                    |                 |                            |                       |          |          |                |                |
| O Calificaciones                              |                 |                            |                       |          |          |                |                |
|                                               | Matricula 🗍     | Nombre                     |                       | Apellido |          | 1 Curso Actual | Calificaciones |
|                                               | 16-0525         |                            |                       |          |          | PP             | <b>~</b>       |
|                                               | 16-0526         |                            |                       |          |          | 1S             | ~              |
|                                               | 16-0524         |                            |                       |          |          | 25             | <b>~</b>       |

Inmediatamente se mostrará el volante con sus calificaciones (dicho volante no es válido si no está debidamente sellado y firmado por la dirección académica del colegio)

| COLEGIOS - Usuarios                         | ×            | Seleccionando Empresa  |              | ×                                  | +            |                        |       |         |         |                 |          |          |              |     |            |                |         |          |          |         |       |
|---------------------------------------------|--------------|------------------------|--------------|------------------------------------|--------------|------------------------|-------|---------|---------|-----------------|----------|----------|--------------|-----|------------|----------------|---------|----------|----------|---------|-------|
| $\leftrightarrow$ $\rightarrow$ C (i) No es | seguro   ema | il.com.do/consultas/Fo | rmulari      | os/Frm                             | _Califica    | aciones.a              | aspx  |         |         |                 |          |          |              |     |            |                |         |          |          |         | Q,    |
| Global System                               |              |                        |              |                                    |              |                        |       |         |         |                 |          |          |              |     | Em         | presas         | COL     | EGIO I   | LOYO     | LA SANT | FI CO |
|                                             | Informe      | e Generado             |              |                                    |              |                        |       |         |         |                 |          |          |              |     |            |                |         |          |          |         |       |
|                                             |              |                        |              |                                    |              |                        |       |         |         |                 |          |          |              |     |            |                |         |          |          |         | A     |
|                                             |              | 8                      |              |                                    |              |                        |       |         |         |                 |          |          |              |     |            |                |         |          |          |         |       |
|                                             |              |                        |              |                                    | Repo         | orte Gener             | al de | Educad  | ción Se | cundaria        | a, Año E | Escolar: | 2019-20      | 020 |            |                |         |          |          |         |       |
|                                             |              | ALUMNO(A)              |              | N                                  | ombre(s)     |                        |       |         |         |                 | Apell    | ido(s)   |              |     | No.        | Matrie<br>16-0 | cula Cu | irso Se  | R        | Tanda   |       |
|                                             |              |                        | CALIEIC      | ACIONE                             |              |                        | AP    | % A A   | CALIER  | ACIONE          | COMPI    | ETIMAS   |              |     |            | 10-0           | BITUACI |          |          |         |       |
|                                             |              | ASIGNATURAS            | CALIF        | CALIFICACIONES DEL ANO ESCOLAR /// |              |                        |       | 50% C.P | C.P.C.  | 2.P.C. 50% C.C. |          |          | 30% C.P.EX 7 |     | 0% C.EX.   |                |         |          | RTUNIDAD |         |       |
|                                             |              |                        | SEP.<br>OCT. | NOV.<br>DIC.<br>ENE.               | FEB.<br>MAR. | ABRIL<br>MAYO<br>JUNIO |       |         | P.C.P   |                 | C.P.C.   |          | C.P.C        |     | C.P.E<br>X |                |         |          | 1        | 2       |       |
|                                             |              | Lengua Española        | 96           | 90                                 |              |                        |       | 0       |         |                 |          |          |              |     |            |                |         |          |          |         |       |
|                                             |              | Matemáticas            | 80           | 87                                 |              |                        |       | 0       |         |                 |          |          |              |     |            |                |         |          |          |         |       |
|                                             |              | Ciencias Sociales      | 95           | 80                                 |              |                        |       | 0       |         |                 |          |          |              |     |            |                |         |          |          |         |       |
|                                             |              | Ciencias Naturales     | 100          | 95                                 |              |                        |       | 0       |         |                 |          |          |              |     |            |                |         |          |          |         |       |
|                                             |              | Inglés                 | 82           | 99                                 |              |                        |       | 0       |         |                 |          |          |              |     |            |                |         |          |          |         |       |
|                                             |              | Francés                | 83           | 70                                 |              |                        |       | 0       |         |                 |          |          |              |     |            |                |         |          | <u> </u> |         |       |
|                                             |              | Educación Artística    | 89           | 88                                 |              |                        |       | 0       |         |                 |          |          |              |     |            |                |         |          |          | +       |       |
|                                             |              | Educación Fisica       | 90           | 89                                 |              |                        |       | 0       |         |                 | <u> </u> | <u> </u> |              |     |            |                |         | <u> </u> |          | +       |       |
|                                             |              | eligiosa               | 01           | 91                                 |              |                        |       |         |         |                 |          |          |              |     |            |                |         |          | <u> </u> |         |       |
|                                             |              | Techologia Educativa   | 98           | 98                                 |              |                        |       | 0       |         |                 |          |          |              |     |            |                |         |          | -        | +       |       |
|                                             |              | Accion Social          | 100          | 100                                |              |                        |       | 0       |         |                 |          |          |              |     |            |                |         |          |          |         |       |
|                                             |              |                        |              |                                    |              |                        |       |         |         |                 |          |          |              |     |            |                |         |          |          |         |       |
|                                             |              |                        |              |                                    |              |                        |       |         |         |                 |          |          |              |     |            |                |         |          |          |         |       |
|                                             |              |                        |              |                                    |              |                        |       |         |         |                 |          |          |              |     |            |                |         |          |          |         |       |
|                                             |              |                        |              |                                    |              |                        |       |         |         |                 |          |          |              |     |            |                |         |          |          |         |       |

El volante se puede descargar o imprimir.

## Clic en la "x" para cerrar

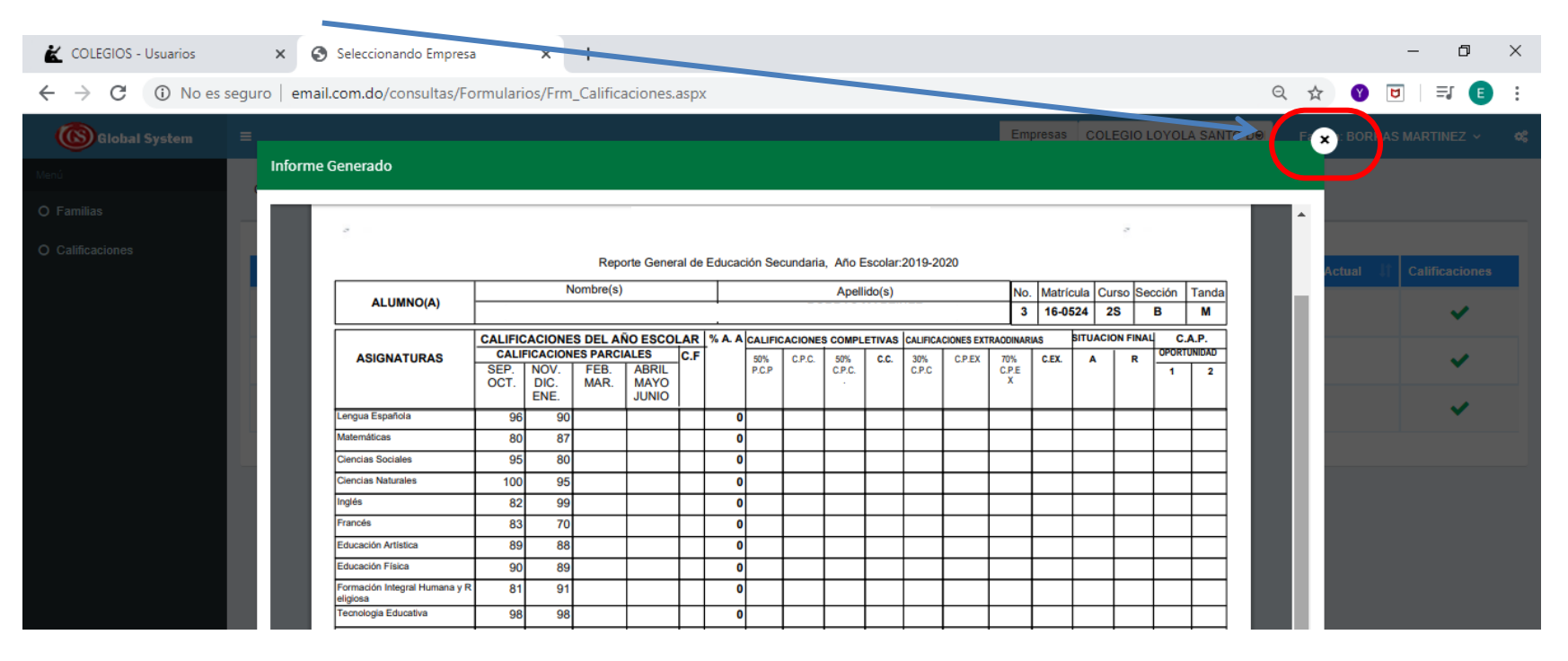

## Para cerrar la sección, hacer clic en "Familia" y luego en "Cerrar Sección"

| COLEGIOS - Usuarios                           | × 📀              | Seleccionando Empresa       | × +                        |            |          | - 0                                                  | ×          |
|-----------------------------------------------|------------------|-----------------------------|----------------------------|------------|----------|------------------------------------------------------|------------|
| $\leftrightarrow$ $\rightarrow$ C (i) No es s | seguro   email.o | com.do/consultas/Formulario | os/Frm_Calificaciones.aspx |            |          | > <mark>~                                    </mark> | <b>a</b> : |
| 🔞 Global System                               | =                |                             |                            |            | Empresas | Familia:                                             | ~          |
| Menú                                          | Consulta de      | Datos                       |                            |            |          |                                                      |            |
| O Familias                                    |                  |                             |                            |            |          | ( )                                                  | _          |
| O Calificaciones                              |                  |                             |                            |            |          |                                                      |            |
|                                               | Matricula 🗍      | Nombre                      |                            | 4 Apellido |          |                                                      |            |
|                                               | 16-0525          |                             |                            |            |          | Familias                                             |            |
|                                               |                  |                             |                            |            |          | Cambiar Clave Cerrar Sesión                          |            |
|                                               | 16-0526          |                             |                            |            |          |                                                      |            |